# ОГЛАВЛЕНИЕ

| Глава 1. ИНТЕРФЕЙС И РАБОЧИЙ СТОЛ WINDOWS VISTA                                                                                                    | 5                                                                                                    |
|----------------------------------------------------------------------------------------------------|----------------------------------------------------------------------------------------------------|
| 1.1. Интерфейс Windows Vista                                                                                                    | 5                                                                                                    |
| 1.2. Рабочий стол                                                                                                    | 7                                                                                                    |
| Вид значков на рабочем столе                                                                                                    | 8                                                                                                    |
| Управление размещением значков                                                                                                    | 9                                                                                                    |
| Настройка значков рабочего стола                                                                                                    |                                                                                                    |
| Боковая панель                                                                                                    |                                                                                                    |
| Настройка боковой панели                                                                                                    |                                                                                                    |
| 1.3. Свойства рабочего стола                                                                                                    |                                                                                                    |
| Изменение фонового рисунка                                                                                                    |                                                                                                    |
| Оформление рабочего стола                                                                                                    |                                                                                                    |
| Цветовая схема Windows Aero                                                                                                    |                                                                                                    |
| Настройка цветовой схемы Windows Aero                                                                                                    |                                                                                                    |
| Стандартные параметры оформления                                                                                                    |                                                                                                    |
| Параметры экрана                                                                                                    |                                                                                                    |
| Заставка и управление питанием                                                                                                    |                                                                                                    |
| Настройка звуковых эффектов                                                                                                    |                                                                                                    |
|                                                                                                    | 00                                                                                                    |
| пастроика мыши                                                                                                    |                                                                                                    |
| пастроика мыши                                                                                                    |                                                                                                    |
| Глава 2. МЕНЮ ПУСК И ПАНЕЛЬ ЗАДАЧ                                                                                                    |                                                                                                    |
| Глава 2. МЕНЮ ПУСК И ПАНЕЛЬ ЗАДАЧ<br>2.1. Меню Пуск                                                                                                    |                                                                                                    |
| Глава 2. МЕНЮ ПУСК И ПАНЕЛЬ ЗАДАЧ<br>2.1. Меню Пуск<br>Настройка меню Пуск                                                                                                    |                                                                                                    |
| Глава 2. МЕНЮ ПУСК И ПАНЕЛЬ ЗАДАЧ<br>2.1. Меню Пуск<br>Настройка меню Пуск<br>Параметры меню Пуск                                                                                                    |                                                                                                    |
| Глава 2. МЕНЮ ПУСК И ПАНЕЛЬ ЗАДАЧ<br>2.1. Меню Пуск<br>Настройка меню Пуск<br>Параметры меню Пуск<br>2.2. Панель задач                                                                                                    |                                                                                                    |
| Глава 2. МЕНЮ ПУСК И ПАНЕЛЬ ЗАДАЧ<br>2.1. Меню Пуск<br>Настройка меню Пуск<br>Параметры меню Пуск<br>2.2. Панель задач<br>Управление открытыми окнами                                                                                                    |                                                                                                    |
| Глава 2. МЕНЮ ПУСК И ПАНЕЛЬ ЗАДАЧ<br>2.1. Меню Пуск<br>Настройка меню Пуск<br>Параметры меню Пуск<br>2.2. Панель задач<br>Управление открытыми окнами<br>Быстрое переключение между окнами                                                                                                    | 28<br>28<br>30<br>31<br>33<br>33<br>33<br>37                                                                   |
| Глава 2. МЕНЮ ПУСК И ПАНЕЛЬ ЗАДАЧ<br>2.1. Меню Пуск<br>Настройка меню Пуск<br>Параметры меню Пуск<br>2.2. Панель задач<br>Управление открытыми окнами<br>Быстрое переключение между окнами<br>Область уведомления                                                                                                    | 28<br>28<br>30<br>31<br>33<br>33<br>33<br>33<br>37<br>38                                                       |
| Глава 2. МЕНЮ ПУСК И ПАНЕЛЬ ЗАДАЧ<br>2.1. Меню Пуск<br>Настройка меню Пуск<br>Параметры меню Пуск<br>2.2. Панель задач<br>Управление открытыми окнами<br>Быстрое переключение между окнами<br>Область уведомления<br>Настройка панели задач                                                                                                    | 28<br>28<br>30<br>31<br>33<br>33<br>33<br>33<br>33<br>33<br>33<br>33<br>33<br>33<br>33<br>33                   |
| Глава 2. МЕНЮ ПУСК И ПАНЕЛЬ ЗАДАЧ<br>2.1. Меню Пуск<br>Настройка меню Пуск<br>Параметры меню Пуск<br>2.2. Панель задач<br>Управление открытыми окнами<br>Быстрое переключение между окнами<br>Область уведомления<br>Настройка панели задач<br>Настройка области уведомлений                                                                                                    | 28<br>28<br>30<br>31<br>33<br>33<br>33<br>33<br>33<br>33<br>33<br>33<br>33<br>33<br>33<br>33                   |
| Глава 2. МЕНЮ ПУСК И ПАНЕЛЬ ЗАДАЧ<br>2.1. Меню Пуск<br>Настройка меню Пуск<br>Параметры меню Пуск<br>2.2. Панель задач<br>Управление открытыми окнами<br>Быстрое переключение между окнами<br>Область уведомления<br>Настройка панели задач<br>Настройка области уведомлений<br>2.3. Настройка времени                                                                                                    | 28<br>28<br>30<br>31<br>33<br>33<br>33<br>33<br>33<br>33<br>33<br>39<br>40                                     |
| Глава 2. МЕНЮ ПУСК И ПАНЕЛЬ ЗАДАЧ<br>2.1. Меню Пуск<br>Настройка меню Пуск<br>Параметры меню Пуск<br>2.2. Панель задач<br>Управление открытыми окнами<br>Быстрое переключение между окнами<br>Область уведомления<br>Настройка панели задач<br>Настройка области уведомлений<br>2.3. Настройка времени<br>2.4. Работа с панелями инструментов                                                                            | 28<br>28<br>30<br>31<br>33<br>33<br>33<br>33<br>33<br>33<br>33<br>39<br>40<br>41                               |
| Глава 2. МЕНЮ ПУСК И ПАНЕЛЬ ЗАДАЧ<br>2.1. Меню Пуск<br>Настройка меню Пуск<br>Параметры меню Пуск<br>2.2. Панель задач<br>Управление открытыми окнами<br>Быстрое переключение между окнами<br>Область уведомления<br>Настройка панели задач<br>Настройка области уведомлений<br>2.3. Настройка времени<br>2.4. Работа с панелями инструментов<br>Панель быстрого запуска                                                 | 28<br>28<br>30<br>31<br>33<br>33<br>33<br>37<br>37<br>38<br>38<br>38<br>39<br>40<br>41<br>42                   |
| Глава 2. МЕНЮ ПУСК И ПАНЕЛЬ ЗАДАЧ<br>2.1. Меню Пуск<br>Настройка меню Пуск<br>Параметры меню Пуск<br>2.2. Панель задач<br>Управление открытыми окнами<br>Быстрое переключение между окнами<br>Область уведомления<br>Настройка панели задач<br>Настройка области уведомлений<br>2.3. Настройка времени<br>2.4. Работа с панелями инструментов<br>Панель быстрого запуска<br>Языковая панель                              | 28<br>28<br>30<br>31<br>33<br>33<br>37<br>37<br>38<br>38<br>38<br>39<br>40<br>41<br>41<br>42<br>42             |
| Глава 2. МЕНЮ ПУСК И ПАНЕЛЬ ЗАДАЧ<br>2.1. Меню Пуск<br>Настройка меню Пуск<br>Параметры меню Пуск<br>2.2. Панель задач<br>Управление открытыми окнами<br>Быстрое переключение между окнами<br>Область уведомления<br>Настройка панели задач<br>Настройка области уведомлений<br>2.3. Настройка времени<br>2.4. Работа с панелями инструментов<br>Панель быстрого запуска<br>Языковая панель<br>Настройка языковой панели | 28<br>28<br>30<br>31<br>33<br>33<br>37<br>37<br>38<br>38<br>38<br>38<br>39<br>40<br>41<br>41<br>42<br>42<br>43 |

| Глав | а 3. РАБОТА С ФАЙЛАМИ И ПАПКАМИ               | 44 |
|------|-----------------------------------------------|----|
| 3    | 3.1. Проводник Windows                        | 44 |
|      | Окно проводника                               | 44 |
|      | Адресная строка                               | 46 |
|      | Строка поиска                                 | 46 |
| 3    | 3.2. Панель задач                             | 46 |
|      | Панель навигации                              | 47 |
|      | Панель подробностей                           | 48 |
|      | Панель предварительного просмотра             | 48 |
|      | Вид значков в окне проводника                 | 49 |
| 3    | 3.3. Личная папка пользователя                | 49 |
| 3    | 3.4. Общие документы                          | 50 |
| 3    | 3.5. Папка Компьютер                          | 50 |
| 3    | 3.6. Работа с файлами и папками               | 52 |
|      | Выделение значков                             | 52 |
|      | Сортировка значков                            | 55 |
|      | Группировка значков                           | 55 |
|      | Фильтрация файлов                             | 56 |
|      | Перемещение и копирование файлов и папок      | 56 |
|      | Копирование на компакт-диск                   | 58 |
|      | Переименование                                | 59 |
|      | Удаление                                      | 59 |
| _    | Создание папки                                | 60 |
| 3    | З. /. Корзина                                 | 60 |
|      | Настройка корзины                             | 60 |
| Fron |                                               | ດວ |
| Плав | а ч. ГАВОТА С У ГЕПТЫМИ ЗАПИСЯМИ              | 62 |
| -    |                                               | 62 |
|      | Контроль учетных записей                      | 62 |
|      | Создание учетной записи пользователя          | 63 |
|      | Настройка параметров учетных записей          | 64 |
|      | Упаление учетной записи                       | 65 |
|      | 1 2 Установка программ                        | 66 |
|      | Утилита «Программы и компоненты»              | 67 |
| 2    | 4.3. Установка оборудования                   | 69 |
| 4    | 4. Технология Plug and Play                   | 69 |
|      |                                               |    |
| Глав | а 5. ИНТЕРНЕТ                                 | 72 |
| Ę    | 5.1. Обозреватель Internet Explorer           | 72 |
|      | Использование списка избранного               | 74 |
|      | Систематизация списка избранных ссылок        | 74 |
|      | Использование журнала                         | 75 |
| Ę    | 5.2. Настройка обозревателя Internet Explorer | 76 |
| Ę    | 5.3. Общие параметры обозревателя             | 77 |

## ГЛАВА 1 ИНТЕРФЕЙС И РАБОЧИЙ СТОЛ WINDOWS VISTA

Одна из последних разработок компании Microsoft — операционная система (OC) Windows Vista. По сравнению с предшествующей Windows XP, Vista серьезно доработана и усовершенствована и продолжает уверенно теснить предыдущую OC на рынке программного обеспечения. В этой книге мы расскажем, как быстро и легко научиться работать с Vista, чем эта система отличается от Windows XP и чем нововведения «грозят» простому пользователю. Мы рассмотрим популярную версию Windows Vista Home Premium.

#### 1.1. ИНТЕРФЕЙС WINDOWS VISTA

Первое, и самое заметное, изменение, которым Vista отличается от Windows XP, — дизайн. ОС Windows Vista стала ярче, красочнее и изысканнее, и все это благодаря новой графической подсистеме Windows Presentation Foundation. Она сочетает в себе элементы двухмерной и трехмерной графики (система Windows XP была полностью двухмерной), использует все возможности современных видеоадаптеров, будучи богатой разнообразными графическими эффектами и анимацией. Рассмотрим основные изменения в интерфейсе, реализованные в Windows Vista:

- рабочий стол почти не изменился, но значки на нем выглядят не так, как в Windows XP (рис. 1.1);
- тема рабочего стола Windows Vista совершенно новый интерфейс, в котором используются возможности графической подсистемы Windows Presentation Foundation;
- Windows Sidebar (боковая панель) панель, расположенная в правой части рабочего стола, на которой пользователь мо-

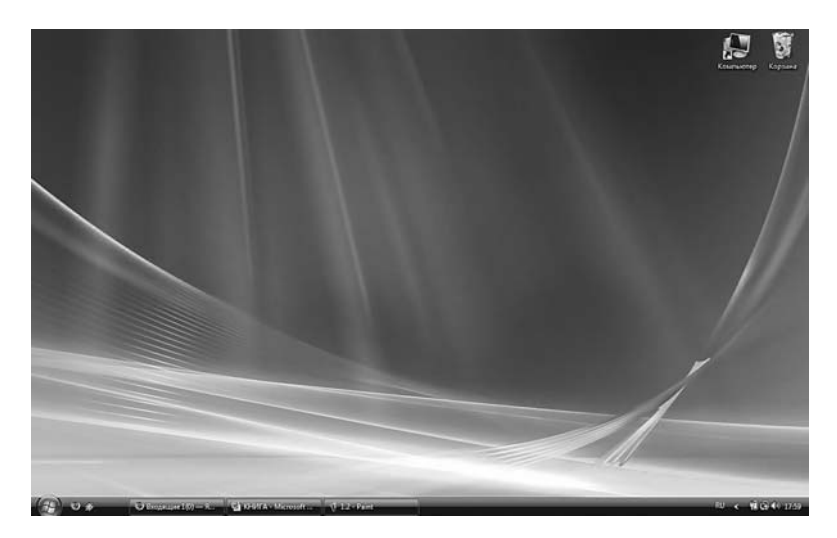

Рис. 1.1. Рабочий стол Windows XP

жет размещать небольшие полезные программы, называющиеся *гаджетами* (gadgets). Подробнее о них мы расскажем чуть ниже;

- кнопка Пуск дизайн кнопки не менялся со времен Windows
  95 и был одним из символов операционных систем компании Microsoft. Теперь же вместо слова «Пуск» на ней изображен логотип Windows, а сама кнопка приобрела круглую форму;
- **меню Пуск** список значков в правой части меню изменился, благодаря чему оно выглядит не таким перегруженным. Также обратите внимание на новое поле поиска в нижней части меню (рис. 1.2);
- кнопки на панели задач если подвести указатель мыши к кнопке свернутого окна на панели задач, появится небольшое окошко с уменьшенным изображением окна. Это упрощает поиск нужного окна среди нескольких открытых;
- быстрое переключение окон при нажатии комбинации клавиш Alt+Tab, всегда использовавшихся в ОС Windows для

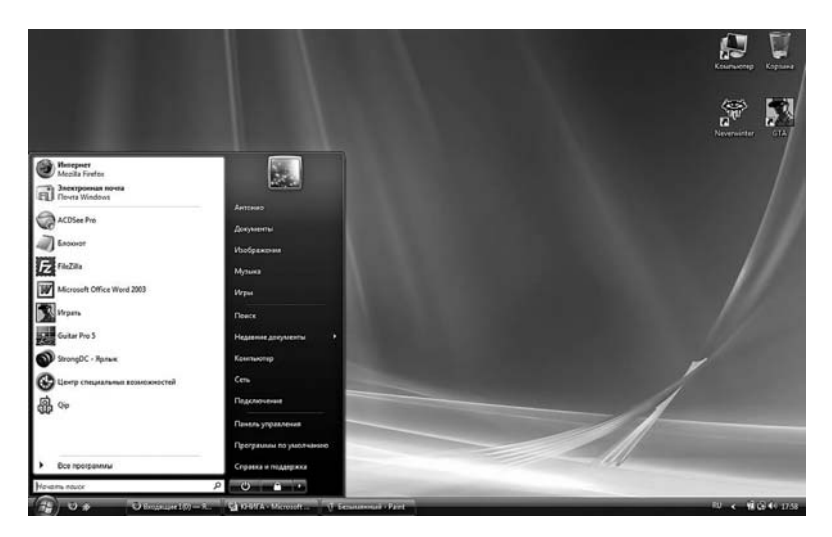

Рис. 1.2. Меню Пуск

быстрого переключения окон, во всплывающем окне будут отображаться не значки открытых окон, а уменьшенные копии окон. При помощи комбинации клавиш **Win+Tab** копии можно сделать трехмерными;

• проводник Windows — проводник значительно переработан: изменился как его интерфейс, так и возможности этой программы.

#### 1.2. РАБОЧИЙ СТОЛ

Рабочий стол — это область экрана, которая используется для решения поставленных задач. Изображение, заполняющее весь рабочий стол, называется фоновым рисунком, или обоями (от англ. wallpaper — обои). Обои используются исключительно для оформления рабочей среды пользователя и не имеют никакой другой функции. В качестве обоев можно задействовать любой графический файл. На рабочем столе Windows размещаются значки. Стан-

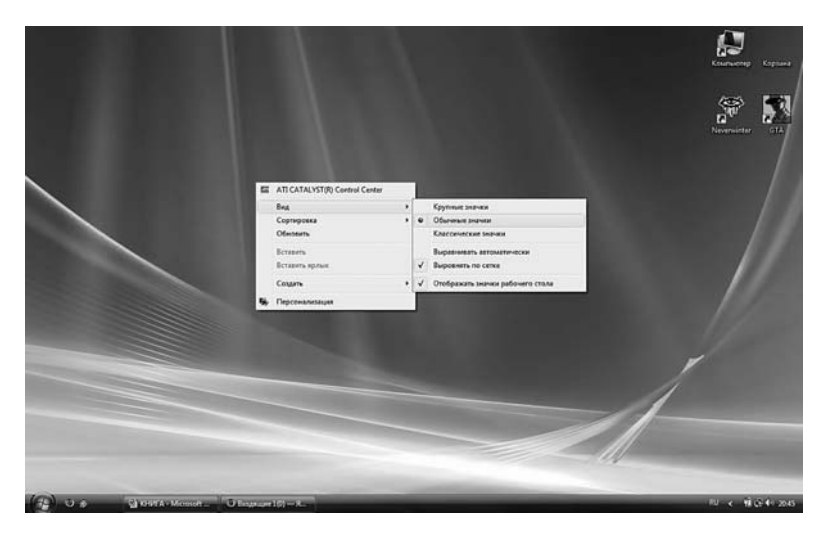

Рис. 1.3. Меню Вид

дартные значки — Компьютер, Документы, Сетевое окружение, Корзина и ярлык программы Internet Explorer<sup>1</sup>. Вы можете разместить на рабочем столе любые файлы и ярлыки.

#### ВИД ЗНАЧКОВ НА РАБОЧЕМ СТОЛЕ

По умолчанию значки на рабочем столе среднего размера, но вы можете их увеличить или уменьшить. Для этого щелкните правой кнопкой мыши по рабочему столу, в появившемся контекстном меню выберите строку **Вид** (рис. 1.3), а затем — один из вариантов отображения значков:

- крупные значки;
- обычные значки;
- классические значки (этот размер значков использовался в системе Windows XP).

<sup>1</sup> По умолчанию в Vista Home Premium на рабочем столе присутствует только ярлык **Корзина**. На компьютерах с предустановленной операционной системой могут быть любые ярлыки — это зависит от поставщика компьютера.

Если вы хотите временно скрыть значки рабочего стола, щелкните правой кнопкой мыши в любой части рабочего стола и в контекстном меню выберите команду **Вид** ⇒ **Отображать значки рабочего стола**. Все значки будут скрыты, и вы получите абсолютно чистый рабочий стол, но сами значки и их положение на экране система запомнит, поэтому если повторно выполнить команду, рабочий стол вернется в первоначальный вид.

#### УПРАВЛЕНИЕ РАЗМЕЩЕНИЕМ ЗНАЧКОВ

Любой значок рабочего стола Windows можно переместить в другое место экрана. Для этого достаточно перетащить его в нужную область, удерживая левую кнопку мыши. Перемещение значков намного упрощает работу с рабочим столом.

Если вам не удается переместить значок в другое место экрана (он постоянно возвращается в исходную позицию), включено автоматическое упорядочивание значков. Чтобы отключить его, в контекстном меню рабочего стола снимите флажок **Вид Выравнивать автоматически**.

Со временем рабочий стол «засоряется» большим количеством значков, что мешает быстро находить нужный ярлык. Есть два способа борьбы с «творческим беспорядком»: стратегический — старайтесь помещать на рабочий стол только самые необходимые и наиболее используемые значки; тактический — если среди десятков значков нужно отыскать один, воспользуйтесь командой **Сортировка** (рис. 1.4). Чтобы определенным образом упорядочить значки, выберите один из пунктов подменю:

- Имя значки сортируются по имени в алфавитном порядке;
- Размер значки располагаются в порядке убывания размера ра файла. Но поскольку все ярлыки одинакового размера, они упорядочиваются по имени в алфавитном порядке;
- Тип значки группируются по типам файлов;
- Дата изменения значки упорядочиваются по дате последнего изменения файлов.

Чтобы значки располагались ровными рядами и не перекрывали друг друга, выполните команду **Вид** ⇒ **Выровнять по сетке**.

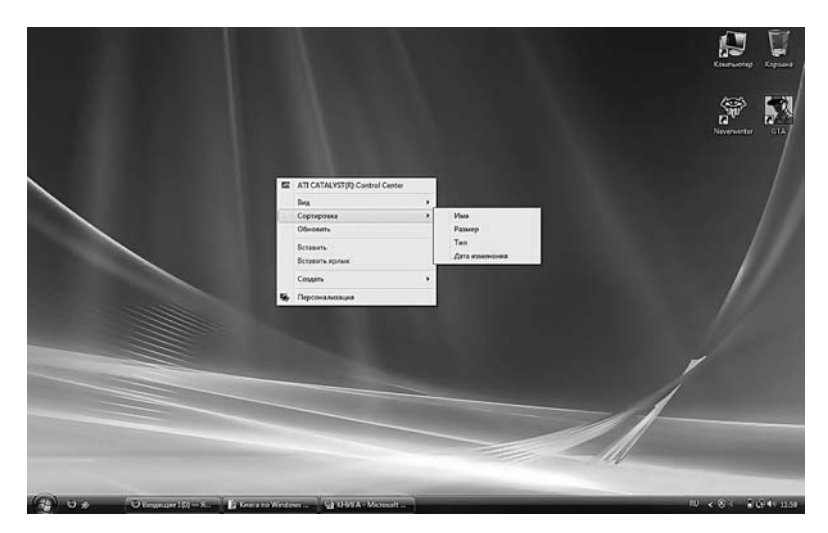

Рис. 1.4. Меню Сортировка

#### НАСТРОЙКА ЗНАЧКОВ РАБОЧЕГО СТОЛА

Чтобы настроить значки рабочего стола, щелкните правой кнопкой мыши по рабочему столу и в контекстном меню выберите команду **Персонализация**. В открывшемся окне щелкните по ссылке **Изменить значки рабочего стола** в левой верхней части окна. Откроется диалоговое окно **Параметры значков рабочего стола** (рис. 1.5). Здесь можно добавить на рабочий стол стандартные значки или удалить их, изменить их внешний вид, удалить с рабочего стола неиспользуемые значки и т.д.

В группе **Значки рабочего стола** вы увидите четыре флажка, отвечающих за отображение значков **Компьютер**, **Файлы пользователя**, **Сеть**, **Корзина** и **Панель управления**. Установите флажок соответствующего значка, чтобы добавить его на рабочий стол. И наоборот — чтобы убрать значок, просто снимите флажок напротив его названия. Изменения вступят в силу после того, как вы щелкнете по кнопке **Применить** или **ОК** данного диалогового окна.

Если вы хотите изменить вид значка на рабочем столе, выполните описанные ниже действия:

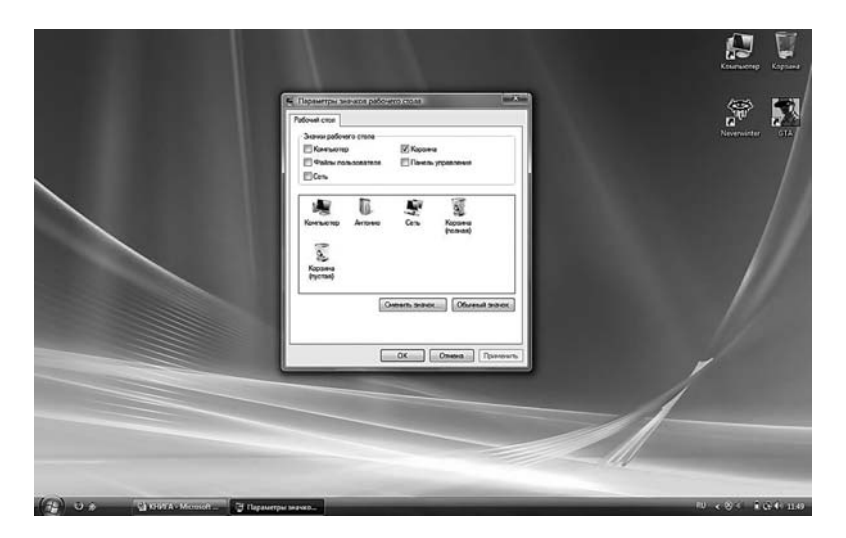

Рис. 1.5. Окно Параметры значков рабочего стола

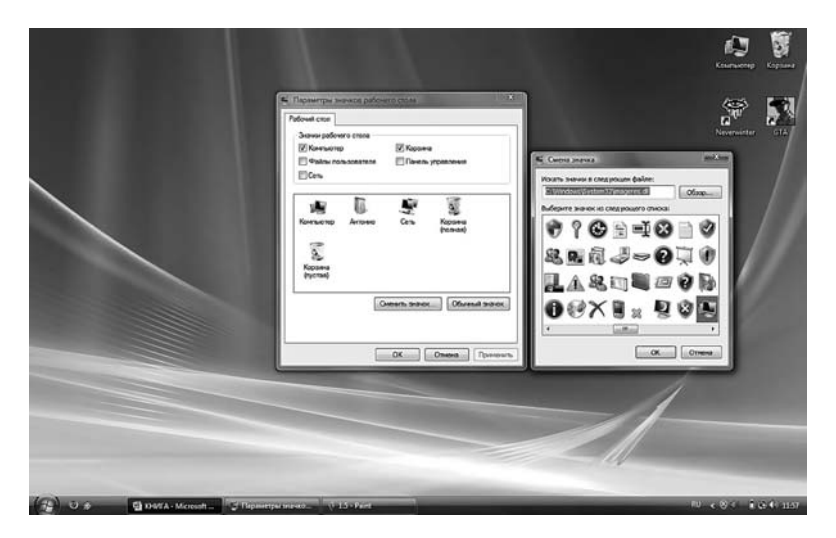

Рис. 1.6. Окно Смена значка

1. Выберите нужный значок.

2. Щелкните по кнопке **Сменить значок**. Откроется одноименное диалоговое окно (рис. 1.6).

3. Выберите подходящую картинку. Также можно поискать изображения в других папках компьютера — для этого щелкните по кнопке **Обзор**.

4. Щелкните по кнопке ОК.

При желании вы можете нарисовать значок самостоятельно в любом графическом редакторе и сохранить его с расширением .*ico*. Кроме того, множество значков можно найти в Интернете.

Чтобы быстро вернуть стандартное изображение для выделенного значка рабочего стола, щелкните по кнопке **Обычный значок** в окне **Параметры значков рабочего стола**.

#### БОКОВАЯ ПАНЕЛЬ

Эта новая панель Windows отображается в левой или правой части рабочего стола. На ней располагаются небольшие полезные программы, называемые *мини-приложениями*, или *гаджетами*. Чтобы добавить или удалить программу на боковой панели, левой кнопкой мыши щелкните по кнопке **Добавить программы** в верхней части панели. Появится диалоговое окно (рис. 1.7), где отображаются все доступные мини-приложения Windows. Чтобы добавить программу на боковую панель, дважды щелкните по ее значку. Доступны следующие приложения:

- Часы. Удобные часы с большим циферблатом и стрелками. При наведении указателя появляется всплывающая подсказка с указанием точного времени. Вид циферблата можно изменить в окне настроек этого мини-приложения;
- Индикатор ЦП. Следит за уровнем использования ресурсов центрального процессора и объемом задействованной оперативной памяти и отображает эти показатели в наглядном виде в режиме реального времени;
- Заголовки новостей. Отображает потоки новостей RSS, если компьютер подключен к Интернету. Подписка на потоки новостей выполняется в обозревателе Internet Explorer (об этом под-

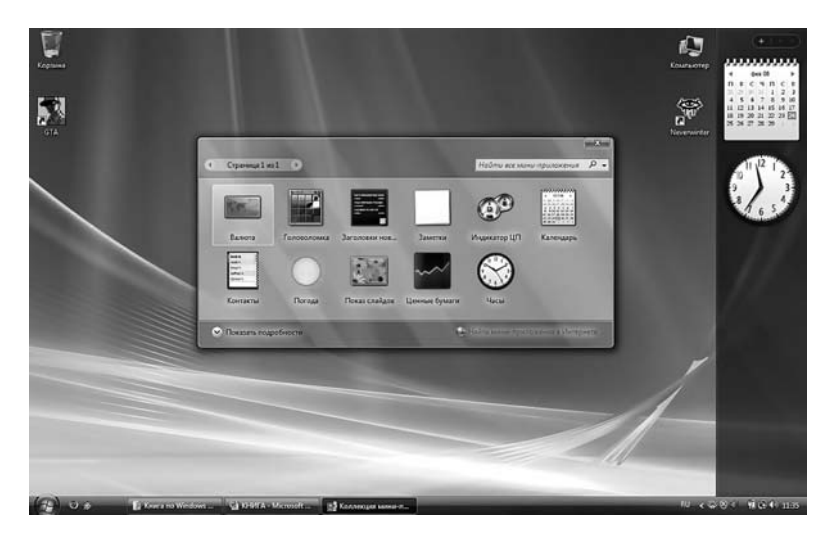

Рис. 1.7. Добавить мини-приложения

робнее см. в главе 5). Чтобы выбрать RSS-поток, который будет отображаться в мини-приложении, щелкните по его значку правой кнопкой мыши и выберите команду **Параметры**. В появившемся диалоговом окне укажите нужный поток (рис. 1.8);

- Показ слайдов. Показывает рисунки из указанной папки в режиме слайд-шоу с заданным интервалом. Если навести курсор мыши на рисунок, появятся навигационные кнопки: Предыдущий, Пауза и Следующий. По умолчанию в слайдшоу отображаются рисунки из папки Образцы изображений. Чтобы выбрать другую папку, щелкните по значку программы правой кнопкой мыши и выберите команду Настройки. На экране появится диалоговое окно, в котором можно указать любую папку с рисунками;
- Погода. Для работы этой программы необходимо постоянное подключение к Интернету — именно оттуда она берет информацию о погоде;
- Валюта. Конвертор денежных единиц, который автоматически переводит сумму из одной валюты в другую. Доступны

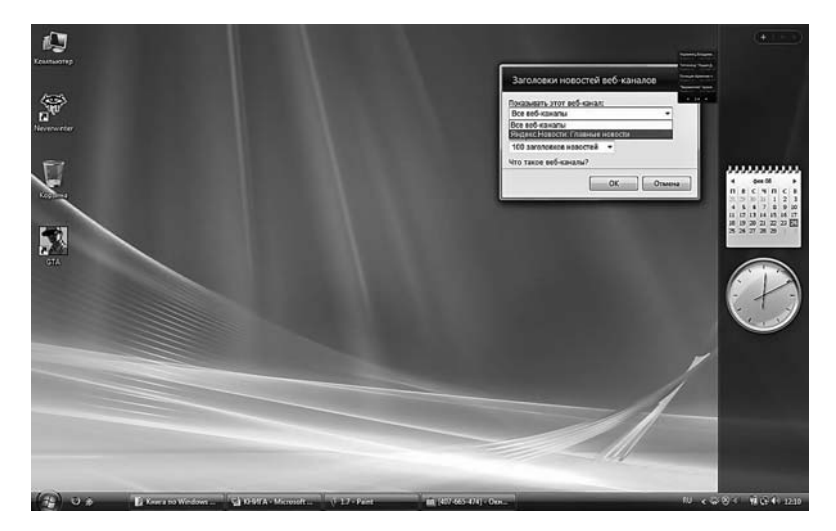

Рис. 1.8. Выбор каналов RSS

почти все денежные единицы мира — их можно выбрать во всплывающем окне, которое вызывается щелчком по значку с обозначением валюты напротив одной из двух строк миниприложения;

- Головоломка. Старая добрая игра в «пятнашки» передвигая 15 фрагментов одной картинки, нужно собрать целое изображение. Ведется счет на время. Доступны 11 картинок — выберите одну из них в окне Параметры этого мини-приложения;
- Заметки. Очень удобное приложение. На небольшом листке бумаги пользователь оставляет небольшие заметки, например «Не забыть выбросить елку!!!». Количество листков неограниченно, их можно листать при помощи кнопок Вперед и Назад, которые появляются, как только подводишь курсор к листочку. В окне Параметры можно выбрать один из шести цветов бумаги, а также изменить тип шрифта и его размер;
- Календарь. Обычный календарь, без каких-либо настроек;
- Ценные бумаги. Показывает изменение курсов ценных бумаг, получая данные из Интернета. Можно просмотреть биржевую

диаграмму, изменение курсов в процентах и пр. Эта миниутилита будет полезна пользователям, которым нужно быть в курсе последних событий финансового мирового рынка.

Кроме того, вы можете загрузить из Интернета и другие программы. Для этого щелкните по ссылке **Найти мини-приложения в Интернете**, чтобы перейти на веб-узел Microsoft со списком доступных программ.

#### НАСТРОЙКА БОКОВОЙ ПАНЕЛИ

Чтобы открыть окно настройки боковой панели, в панели управления перейдите к категории **Оформление и персонализация** и щелкните по ссылке **Свойства боковой панели Windows**. На экране появится одноименное диалоговое окно (рис. 1.9). Ниже перечислены параметры боковой панели, которые можно изменить:

• Запускать боковую панель при запуске Windows. Установите этот флажок, чтобы панель всегда была доступной.

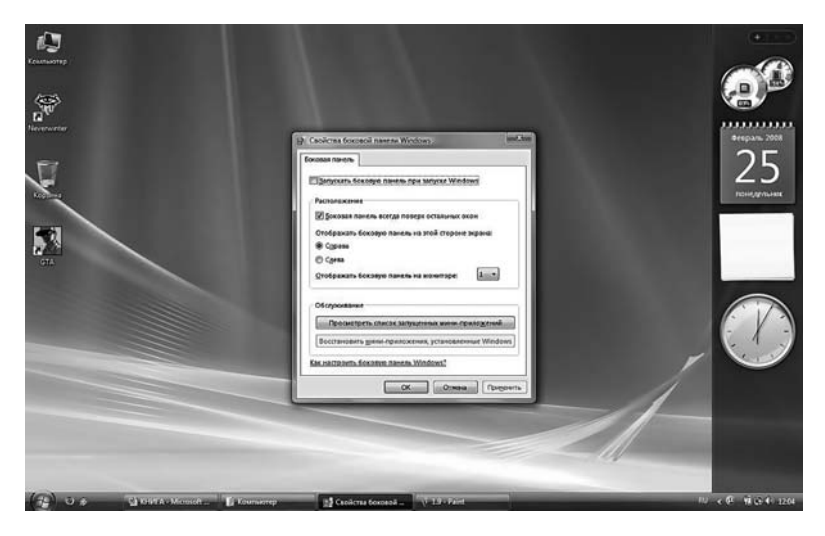

Рис. 1.9. Свойства боковой панели

В противном случае каждый раз для запуска панели вам придется тратить время;

- Боковая панель всегда поверх остальных окон. Если этот флажок установлен, боковая панель всегда будет видна. Обратите внимание, что она расположится не просто поверх окон, а сбоку от них, занимая часть экрана (рис. 1.10);
- Отображать боковую панель на этой стороне экрана. Эта группа переключателей управляет расположением панели на экране. Чтобы панель отображалась в левой части экрана, выберите переключатель Слева; чтобы установить ее справа, выберите переключатель Справа;
- Отображать боковую панель на мониторе. Если вы используете более одного монитора, активируется раскрывающийся список, в котором пользователь может выбрать номер монитора, где будет отображаться панель;
- Просмотреть список запущенных мини-приложений. После щелчка по этой кнопке открывается диалоговое окно со списком всех активных мини-приложений боковой панели.

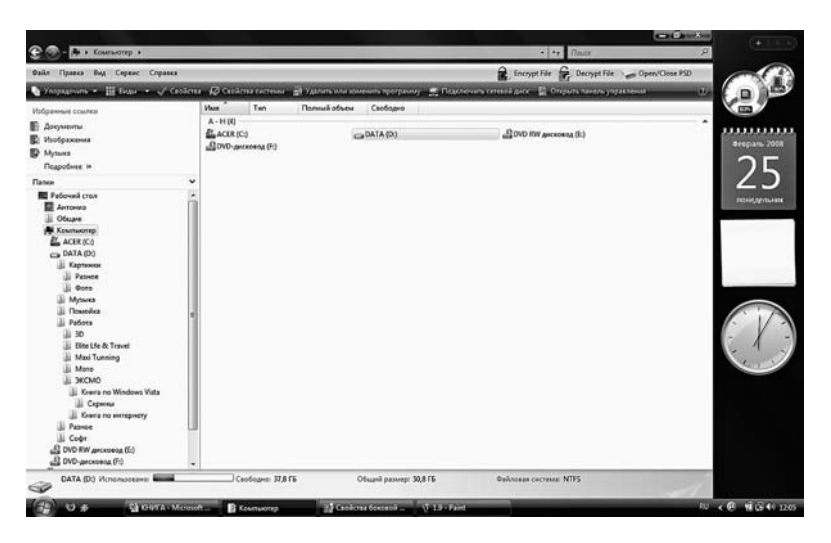

Рис. 1.10. Боковая панель занимает часть экрана